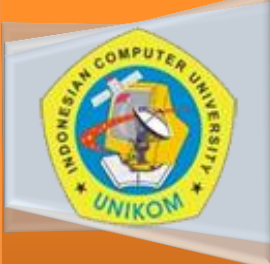

## **CHAPTER 4**

(Manipulation Table, Equation, Watermark) & (Setting dokumen) DIKTAT PERKULIAHAN KOMPUTER APLIKASI SISTEM INFORMASI

## Disusun Oleh : Fikri A.T. Andikaputra S.Kom

2012 - IS

#### **Table Function**

Seperti dalam versi sebelumnya, word menyediakan fungsi table yang memungkinkan untuk mengelola table dan memanipulasinya sesuai dengan kebutuhan. Mulai dari membuat table, memodifikasi bentuk table, dan melakukan perhitungan sederhana di dalam table fungsi di dalam word. Dalam pembahasan praktikum kali ini akan membahas mengenai fungsi – fungsi table yang terdapat di dalam Microsoft word version 2010. Selain itu sebelum membahas dalam praktikum mengenai table, terlebih dahulu akan membahas mengenai fungsi equation, dan watermark.

#### Equation

Equation merupakan fasilitas yang dapat digunakan dalam memasukan rumus – rumus dasar ke dalam teks, sebagai contoh rumus berikut .  $(x + a)^n = \sum_{k=0}^n \binom{n}{k} x^k a^{n-k}$ . Dalam memasukan rumus tersebut, dapat melalui langkah – langkah sebgai berikut :

- Klik Insert
  - 2. Klik Tanda Panah pada bagian **Equation**.

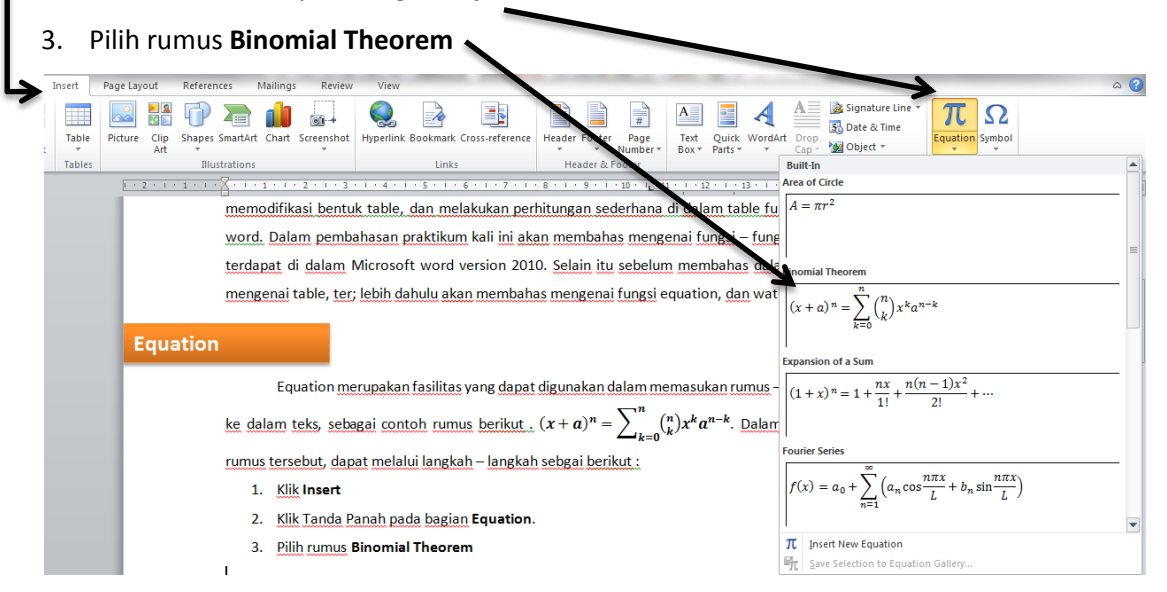

Namun apabila ingin memasukan sebuah rumus dengan settingan custom atau sesuai dengan aturan yang diinginkan, yaitu dengan cara memasukan rumus – rumus yang

disediakan dalam equation ribbon. Untuk memsaukan rumus secara custom dapt dilakukan dengan langkah – langkah sebagai berikut :

- 1. Klik Insert
- 2. Klik **Insert New Equation,** setelah itu pada menu ribbon ditampilkan sejumlah template rumus dan tanda operasi perhitungan yang dapat dipilih dan disesuaikan dengan setting rumus yang diinginkan. Tampilan boks equation yang terdapat dalam menu ribbon yaitu sebagai berikut :

| 👿   🛃 🌱 🗉 🖉   🔻                                                                                                    | diktat-c4 - Microsoft Word                                                                                                    | Equation Tools                                                                                                    |                                                                                                    | ) X  |
|----------------------------------------------------------------------------------------------------|----------------------------------------------------------------------------------------------------|----------------------------------------------------------------------------------------------------|----------------------------------------------------------------------------------------------------|------|
| File Home                                                                                                    | Insert Page Layout References Mailings Review Vi                                                                                                    | iew Design                                                                                                    |                                                                                                    | ۵ (? |
| $\pi_{\substack{\mathcal{C}_{x}^{x}\\ Equation\\ \mathbf{v}}} \overset{\mathcal{C}_{x}^{x}}{\underset{abc}{Normal}} \operatorname{Professi}_{\substack{\mathcal{C}_{x}^{x}\\ s_{x}^{x}}}$ | $ \begin{array}{c} \text{al} & \pm & \infty = \neq \sim \times + ! & \alpha < \ll > \\ \text{t} & & 0 & \sqrt{\sqrt{2}} & \sqrt{10} & 0 & 0 & \text{F} & \text{C} \\ \end{array} $ | $\begin{array}{c} \bullet & \bullet \\ \bullet & \bullet \\$ | $ \begin{array}{c} \frac{x}{y}  \boldsymbol{\ell}^{\boldsymbol{X}}  \eta_{\sqrt{\boldsymbol{X}}}  \int_{-x}^{x}  \sum_{\ell=0}^{p}  \{()\}  \sin \theta  \overrightarrow{\boldsymbol{\mathcal{C}}}  \lim_{\substack{n \to \infty \\ l \neq 0}}  \underline{\Delta}  \begin{bmatrix} 1 \\ 0 \\ 0 \end{bmatrix} \\ \begin{tabular}{lllllllllllllllllllllllllllllllllll$ |      |
| Tools                                                                                                    | Fa Symbols                                                                                                    |                                                                                                    | Structures                                                                                                    |      |
| L                                                                                                    | 1 • 2 • 1 • 1 • 1 • 1 • 1 • 1 • 1 • 2 • 1 • 3 • 1 • 4                                                                                                    | 4 * 1 * 5 * 1 * 6 * 1 * 7 * 1 * 8 * 1 * 9 * 1 * 1                                                                                                    |                                                                                                    | 6    |

Dimana dalam setting insert new equation tersebut dapat disesuaikan sesuai dengan pilihan equation yang diinginkan dan memasukannya ke dalam boks rumus dalam equation seperti di bawah ini :

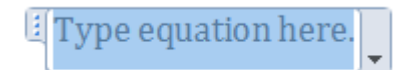

Untuk mengubah peletakan posisi rumus dalam suatu penulisan dapat dilakukan dengan cara blok posisi rumus yang akan diubah, setelah itu klik kanan dan tentukan arah peletakan rumus yang diinginkan dengan cara klik **Change Limit Locations**, sebagai contoh :

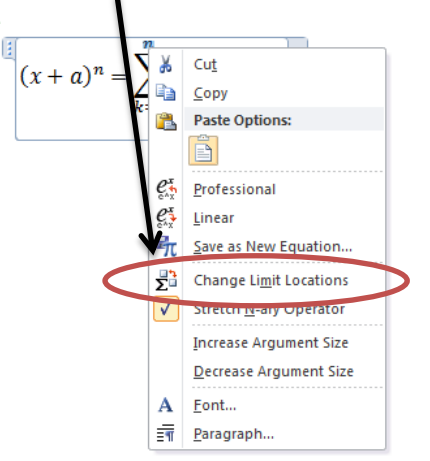

### Watermark

Fungsi watermark digunakan untuk mengatur tampilan latar belakang dokumen berupa panambahan tulisan – tulisan tertentu. Bahkan yang ditambahkan tidak hanya saja tulisan, tetapi dapat berupa gambar. Dalam contoh ini kita akan membuat sebuah watermark dengan settingan custom atau tulisan dibuat dengan settingan sendiri. Cara menampilkannya adalah sebagai berikut :

- 1. Klik menu Page Layout
- 2. Pada bagian page background, klik watermark.

 Setelah di klik akan muncul berbagai jenis pilihan watermark yang bisa kita gunakan. Tampilan berikut ini, merupakan tampilan pilihan untuk watermark yang telah disediakan secara default.

| Page Layout References Mailings     | Review | View          |            | -                  |   | -                                         |      |
|-------------------------------------|--------|---------------|------------|--------------------|---|-------------------------------------------|------|
| Breaks *                            | 7      |               |            | Indent             |   | Spacing                                   |      |
| Orientation Size Columns            | Water  | mark Page     | Page       | E Left: 1,27 cm    | ÷ | 茸 Before: 0 pt                            | \$   |
| • • • be <sup>a</sup> Hyphenation • | - vale | Color *       | Borders    | ≣∃ Right: 0 cm     | ÷ | 📲 After: 0 pt                             | \$   |
| Page Setup                          | Con    | fidential     |            |                    |   |                                           |      |
|                                     | 1      |               |            |                    |   |                                           |      |
|                                     | ~      |               |            |                    |   |                                           |      |
|                                     |        |               |            | CONFIDENTIAL       |   | le se se se se se se se se se se se se se |      |
|                                     |        |               |            | CONFIDENTIAL       |   | JO S                                      |      |
|                                     |        |               |            |                    |   | 0.                                        |      |
|                                     |        |               |            |                    |   |                                           |      |
|                                     |        | OUCIDENTAL    |            | CONCRETENTAL O     |   | DO NOT CODY                               | - 14 |
|                                     |        | ONFIDENTIA    |            | CONFIDENTIAL 2     |   | DO NOT COPY I                             |      |
| CHADTED A                           |        |               |            |                    |   |                                           | 2    |
| SHAPLER 4                           |        |               |            |                    |   |                                           | ~    |
|                                     |        |               | DV         |                    |   |                                           |      |
| 3 Setelah                           |        |               |            |                    |   |                                           | -    |
| 5. 50001                            |        |               |            |                    |   |                                           |      |
| Tampila                             | 2      |               |            |                    |   |                                           | a    |
| disesua                             |        | DO NOT COP    | (2         |                    |   |                                           | -    |
|                                     | -<br>- | Enable Cont   | ent Updat  | es from Office.com |   |                                           |      |
|                                     | A      | Custom Wat    | ermark     |                    |   |                                           |      |
|                                     |        | Remove Wat    | ermark     |                    |   |                                           |      |
|                                     |        | Save Selectio | on to Wate | ermark Gallery     |   |                                           |      |
|                                     | -925   |               |            |                    |   |                                           |      |

Untuk membuat sebuah watermark denngan mode custom atau ditentukan sesuai dengan

keinginan sendiri, dapat dilakukan dengan beberapa langkah sebagai berikut :

1. Klik Menu Page Layout

**CHAPTER 4** 

- 2. Pada bagian page background, klik watermark.
- 3. Klik Custom watermark. Kotak dialog Printed Watermark pun akan muncul

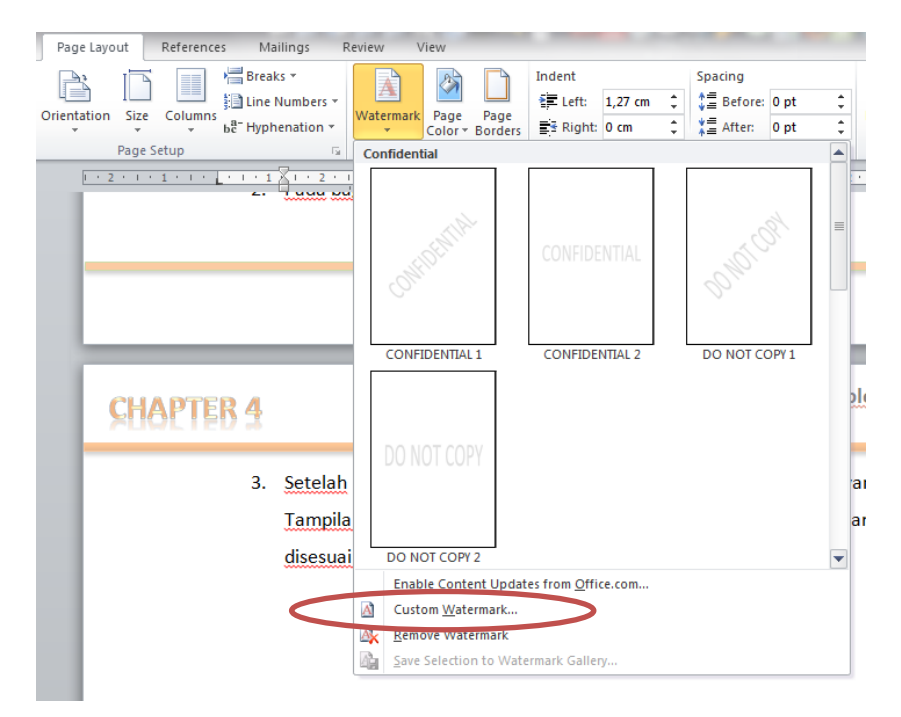

- 4. Pada kotak dialog Printed watermark, kita pilih Text Watermark.
- 5. Pada language, pilih Indonesian.
- Pada Text Watermark, blok tulisannya setelah itu ubah dengan mengetik pernyataan "RAHASIA" (tanpa tanda kutip).
- 7. Di dalam dialog box tersebut, kita dapat mengubah , bentuk font face, font size,Color, dan juga dapat memilih jenis tampilan klik checkmark pilihan semitransparent agar watermark ditampilkan secara transparan pada background dokumen.
- Sedangkan untuk tampilan layout-nya dapat dipilih untuk ukuran horizontal dan regional, disesuaikan dengan tampilan yang diinginkan. Lalu klik OK. Dimana tampilannya seperti berikut ini.

| Dicture wa     | tormark                  |
|----------------|--------------------------|
| Select Pi      | cture                    |
| Scale:         | Auto 👻 📝 Washout         |
| O Text water   | mark                     |
| Language:      | Indonesian               |
| <u>T</u> ext:  | RAHASIA                  |
| Eont:          | Calibri                  |
| <u>S</u> ize:  | Auto                     |
| <u>C</u> olor: | ▼ Semitransparent        |
| Layout:        | Diagonal      Horizontal |
|                | Apply OK Cancel          |

Venerates Selferi Information Costem

#### Praktikum Chapter 4

Dalam praktimum chapter 4 kali ini, akan membahas dan mempraktekan mengenai penggunan table dan manipulasinya ke dalam berbagai fungsi disertai gabungan dengan penggunaan **equation** dan fungsi **watermark.** Untuk urutan langkah pertama silahkan ketikan teks di bawah ini dan gunakan fungsi equation untuk menuliskan rumusnya, dan dilanjutkan dengan membuat dua table seperti tampilan di bawah ini ;

11/10/201222:25:31 ASOSIASI AUDIT U.S ™ ASOSIASI AUDIT IDN ™

**Penilaian/assessment** terhadap hasil AUDIT tata kelola korporasi (national corporate) yang dilakukan pada periode 4 bulan. Agustus – November telah selesai dilaksanakan dengan komponen hasil penilaian sebagai berikut.;

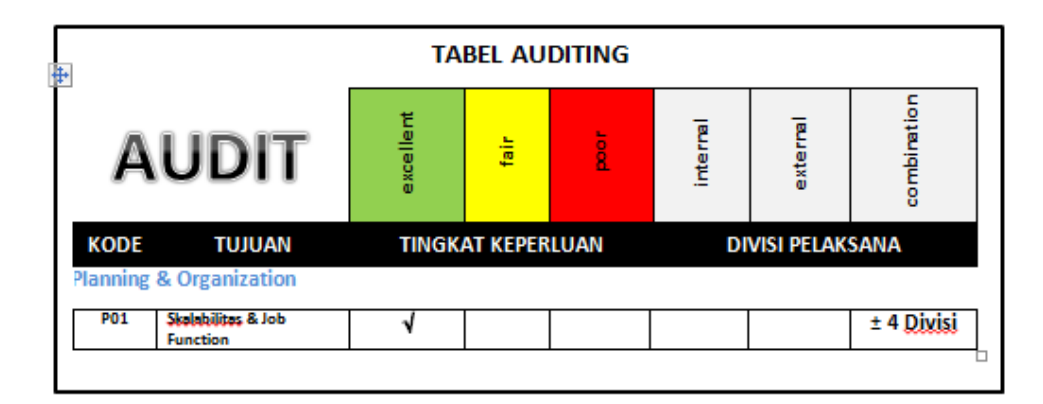

Kalkulasi dari hasil audit yang diperoleh dan personalisasi dari perhitungan statistika/statistical format.  $(x + a)^4 = \sum_{k=0}^{4} \binom{4}{k} x^k a^{4-k} \quad \text{dan hasilnya telah diketahui melalui pos - el Asosiasi@rocketmail.com . Berikut hasil general survey audit.:}$ 

| TABEL SURVEY |               |           |         |          |                         |  |  |  |  |  |
|--------------|---------------|-----------|---------|----------|-------------------------|--|--|--|--|--|
|              | DIMELON       |           | PERIODE |          |                         |  |  |  |  |  |
| NO           | DIVISION      | SEPTEMBER | OKTOBER | NOVEMBER | SKALABILITAS KATA - KAT |  |  |  |  |  |
| 1            | Trading       | 10        | 25      | 51       | 28,67                   |  |  |  |  |  |
| 2            | Manufacturing | 30        | 35      | 69       | 44,67                   |  |  |  |  |  |
| 3            | Financing     | 40        | 75      | 72       | 62,33                   |  |  |  |  |  |
| 4            | Service       | 70        | 95      | 35       | 66,67                   |  |  |  |  |  |
| Totalitas    |               | 150       | 230     | 227      |                         |  |  |  |  |  |
| Maximum      |               | 70        | 95      | 72       |                         |  |  |  |  |  |
| Minimum      |               | 10        | 25      | 35       |                         |  |  |  |  |  |

COPYRIGHT BY CORPORATE AUDITING

### **Table Manipulation**

Dalam membuat table seperti yang terlihat dalam praktikum diatas dapat dilakukan dengan menggunakan beberapa fungsionalitas diantaranya sebagai berikut :

#### • Membuat tabel dengan cara langsung

It Klik tab insert

I sorot tabel dengan jumlah kolom dan baris yang kita inginkan.

#### • Menggunakan jendela insert tabel

It Klik tab insert

I Lalu pilih dan klik insert tabel

Isikan kolom dan baris yang anda inginkan

#### • Menggunakan tool draw table

Ilik tab insert

Itik draw table

I tentukan ukuran tabel dengan cara mendrag atau menggeser kursor hingga membentuk tabel.

#### Menambahkan dan menyisipkan tabel

Tempatkan kursor pada sel yang akan ditambahkan baris atau kolom
Pilih tab table tools kemudian pilih tab layout dan group & colums
Insert above : menyisipkan baris baru disebelah atas sel.
insert below : menyisipkan baris baru disebelah bawah sel.
insert left : menyisipkan baris baru disebelah kiri sel.
insert right : menyisipkan baris baru disebelah kanan sel.
Klik kanan pada tabel yang dibuat kemudian pilih insert dan anda sesuaikan dengan pilihan anda.

#### • Menghapus Tabel

#### **Menghapus cell**

I seleksi baris yang dihapus
 Klik tab layout pilih delete cell
 dengan cara klik pada cell yang akan dihapus dan pilih delete cell

#### Menghapus baris

Iseleksi baris yang dihapus

# **CHAPTER 4**

C Klik tab layout pilih delete rows
dengan cara klik pada cell yang akan dihapus dan pilih delete rows
Menghapus kolom
seleksi kolom yang dihapus
Klik tab layout pilih delete column
dengan cara klik pada cell yang akan dihapus dan pilih delete rows
Menghapus tabel

Iseleksi tabel yang dihapus

It Klik tab layout pilih delete table

D dengan cara klik pada cell yang akan dihapus dan pilih delete table

#### • Merge cells & Split cells

Menggabungkan sel (merge cell) adalah fungsi untuk menggabungkan beberapa sel menjadi satu

sel ( baris atau kolom)
blok sel yang akan digabung
Klik tab layout kemudian pilih merge cell
atau pun dengan klik kanan, pilih merge cells

Membagi sel (split sel) biasanya digunakan untuk membagi atau memecal sel menjadi beberapa baris atau kolom.Blok sel yang akan dibagi

Isikan bagian kolom dan baris dengan jumlah yang anda inginkan

#### • Mengatur Tata Letak Teks dalam table.

Terdapat beberapa fungsi dalam mengatur style dan format teks dalam table diantaranya yaitu :

#### Arah teks (text direction)

I blok baris atau kolom yang akan dirubah

I klik kanan dan aktifkan menu text direction

I atau dengan cara menu layout lalu klik tools text direction.

#### Letak text (aligment text)

Blok judul atau labelnya

Ilik kanan aktifkan pilihan cell aligment

I silahkan anda pilih letak suatu teks

Untuk membuat table ke 2 dalam pembuatannya masih sama dengan menggunakan fungsionelitas – fungsionalitas yang telah disebutkan diatas, ditambah dengan fungsi formula untuk mengatur dan membuat format perhitungan sederhana.

## **CHAPTER 4**

| rumus   | fungsi                                       |
|---------|----------------------------------------------|
| sum     | Untuk menjumlahkan suatu data                |
| average | Untuk menghitung nilai rata2 suatu data      |
| count   | Untuk menghitung banyaknya data              |
| max     | Untuk mencari nilai terbesar dari suatu data |
| min     | Untuk mencari nilai terkecil suatu data      |
| product | Untuk mengalikan nilai dari suatu data       |

Dengan pendeskripsian penamaan table untuk setiap baris dan kolom yaitu sebagai berikut :

|         | Kolom A | Kolom B | Kolom C | Kolom D |
|---------|---------|---------|---------|---------|
| Baris 1 | A1      | B1      | C1      | D1      |
| Baris 2 | A2      | B2      | C2      | D2      |
| Baris 3 | A3      | B3      | C3      | D3      |
| Baris 4 | Α4      | B4      | C4      | D4      |

Untuk setiap perhitungan menggunakan formula dapat dilakukan dengan cara sebagai berikut :

1. Tempatkan kursor pada objek yang akan disipkan dari hasil perhitungan. Setelah itu klik tab layout dan klik sub menu formula.

| Page Lay       | out R                 | eferences          | Maili           | ngs            | Review         | View           | Desi    | gn Layout |         |     |                      |     |                   |                 |         |                       |                   |           |
|----------------|-----------------------|--------------------|-----------------|----------------|----------------|----------------|---------|-----------|---------|-----|----------------------|-----|-------------------|-----------------|---------|-----------------------|-------------------|-----------|
| ×              |                       |                    |                 |                |                |                | ⊨×+     | Height: 0 | ,53 cm  | ÷   | E Distribute Rows    |     | A                 |                 | A<br>Z↓ |                       |                   | fx        |
| lete Ins<br>Ab | sert Inse<br>ove Belo | t Insert<br>v Left | Insert<br>Right | Merge<br>Cells | Split<br>Cells | Split<br>Table | AutoFit | Width: 4  | ,84 cm  | ÷   | 🛗 Distribute Columns |     | Text<br>Direction | Cell<br>Margins | Sort    | Repeat<br>Header Rows | Conver<br>to text | t Formula |
| Roy            | ws & Colu             | mns                | Fai             |                | Merge          |                |         |           | Cell Si | ize | Fa.                  | Ali | gnment            |                 |         | Data                  |                   |           |

 Setelah di klik akan muncul tampilan dialog box dan mulai isikan dalam formula tersebut mengenai rumus dasar yang akan dipakai disertai dengn perhitungan antar elemen table. Setelah itu klik ok, maka akan keluar tampilan hasil/result dan disipkan pada elemen table yang telah ditetapkan.

| Formula          |   |              | S    | 23 |
|------------------|---|--------------|------|----|
| <u>F</u> ormula: |   |              |      |    |
| =AVERAGE(C3:E3)  |   |              |      |    |
| Number format:   |   |              |      |    |
|                  |   |              |      | -  |
| Paste function:  |   | Paste bookma | ark: |    |
|                  | • |              |      | -  |
|                  | ( | OK           | Cano | el |